# QUICK START GUIDE LG Freedom

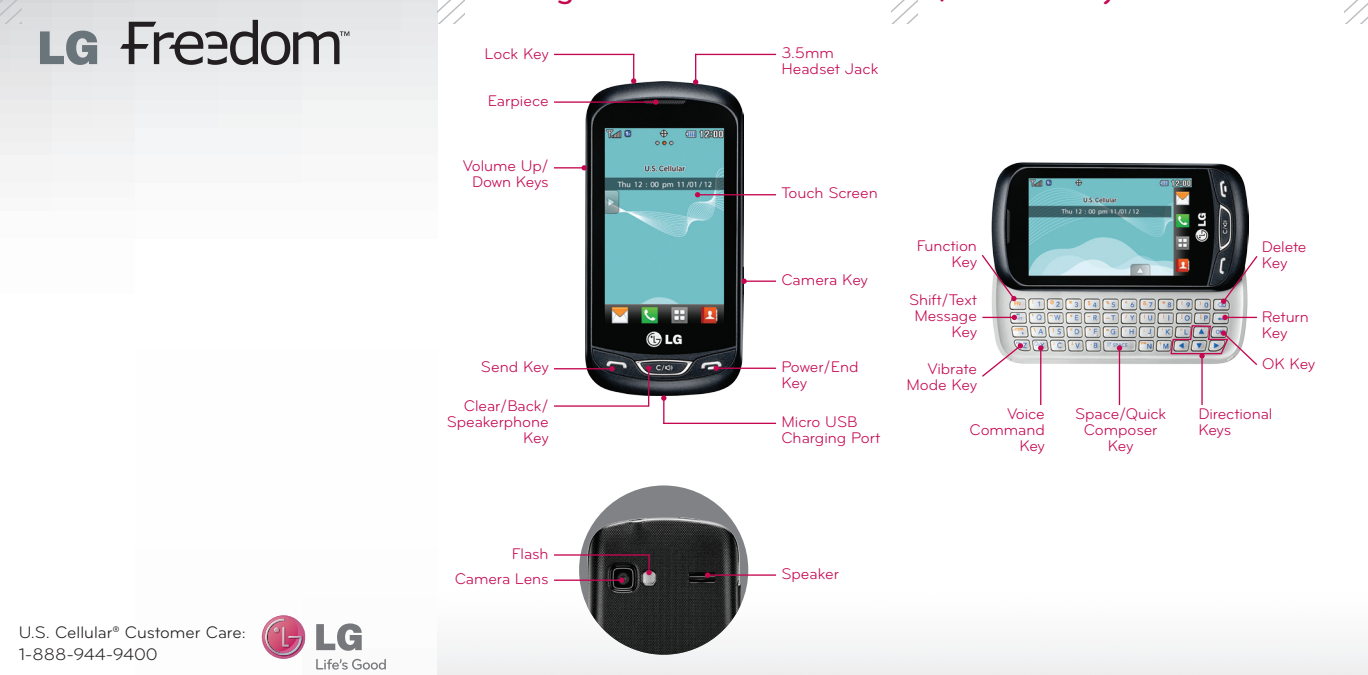

Getting to Know Your Phone

QWERTY Keyboard

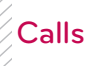

LG Freedom has a responsive touch screen that makes dialing phone numbers quick and easy.

#### Make a Phone Call

Anne Marie Green

- 1. From the home screen, touch **C**.
- 2. Dial the number or start spelling the name of the desired contact. You will see a list of contact options. Touch v to expand the list.
- 3. Touch a contact name to place the call.

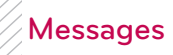

When you need to communicate privately send a text message.

#### Send a Message

- 1. Slide open the keyboard.
- 2. Press 🚮.
- 3. In the **To** field, enter a number or a contact name or touch Add Contact to select a name from your contact list.
- 4. Touch the **Text** field and enter your message.
- 5. Touch Send to send the message.
- NOTE Please don't text and drive.

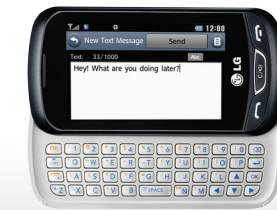

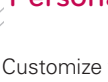

Customize your phone by changing ringtones and alert sounds for a more personal touch.

### Adjust Volume

#### Change Ringtone

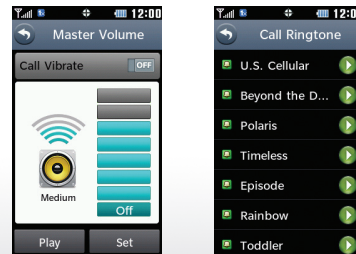

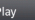

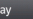

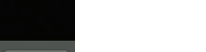

🖥 Ann Jones

999-555-0101

Touch to unlock

### Personalize

1. To adjust the master volume, from the home screen, press

1. From the home screen, touch **H** > **Settings** > Sounds Settings > Call Sounds > Call Ringtone > All Calls > Default Ringtones.

2. Touch a ringtone to select it.

# Email

Freedom provides support for a variety of email accounts.

#### Set up an Account

🏋 📲 🗘 🗰 12

AccuWeather.com..

Tone Room Deluxe

🛛 Daily Perks

👩 Do Not Disturb

😤 Mobile Email

I. Before you begin, you must download the email app from **easy**edge<sup>SM</sup> and launch the app from the home screen. Touch E > easyedge > Mobile Email.

Ƴail ≋ ∿ \$ ↔ 🗰 12:00 Add Account 🛛 💻

🚄 Windows Live Hotmai

M Gmail

• Yahoo!

More...

- 2 Read the information and touch Next
- Touch an account type, enter your email address and password, and touch Next.
- 4. Touch No Thanks to be taken to your email inbox.

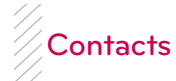

Freedom has plenty of space to store your contacts' information.

#### Add a Contact

- 1. From the home screen, touch 2.
- 2. Touch New to add a contact.
- 3. Touch each field and enter the contact's information
- 4. Touch Save to save the contact.

## My Contacts Backup

Use My Contacts Backup to automatically back up your mobile contacts to your online address book.

- 1. From the home screen, touch  $\mathbb{H} > My$ Contacts Backup.
- 2. Touch Next > Yes > Yes.
- 3. Enter a PIN (password) and touch OK.
- 4. Touch Yes to back up your contacts.
- 5. Touch OK. You can use your phone number and PIN to log into your account online.

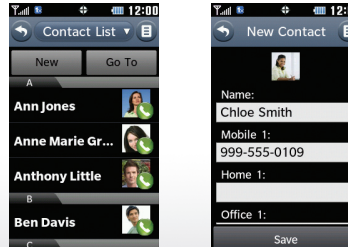

| Tall 🕫       | ¢        | @ 12:00                  |
|--------------|----------|--------------------------|
| <b>☆us</b> c | Cellular |                          |
|              | MY       |                          |
| CO           | NTA      | CTS                      |
| B.           | ACK      | UP                       |
|              |          |                          |
|              |          | rices mobile genications |

#### Camera and Camcorder

Capture every moment with the 2.0 megapixel camera and camcorder.

#### Take a Photo

- 1. From the home screen, press and hold 2. Press or touch to take a photo.
- 3. Touch View to return to the camera viewfinder

#### Record a Video

- old 🗖 🔊 1. From the home screen, press and ho and touch Video.
- Press 
  to begin recording; press it again to stop.

Back - Video Mode Brightness -— Take Picture White Balance -Settings View Pictures

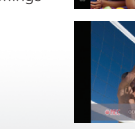

## Social Scene

Social Scene from U.S. Cellular helps you keep your friends close with Facebook<sup>®</sup> Twitter,<sup>®</sup> and more. Social Scene brings your social media together in a single app (plus Gmail,<sup>™</sup> Google Talk,<sup>™</sup> and live news feeds if you want them), so you can see the latest posts, share updates and photos, and keep in touch your way Social Scene is convenient and easy to use, and helps you stay connected to your friends, your family, and the world.

You can download Social Scene from your phone's easyedge catalog with iust a few clicks. It's a free download and there is no subscription fee, but do be aware that any applicable data charges will apply for use, depending on vour plan

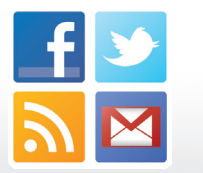

# Browsing

Browse the web with ease on Freedom.

#### Browse the Web

Finance

- 1. From the home screen, touch H > Browser > Launch.
- 2. Swipe up and down to scroll on the page. To go to a website, touch Menu > Go to URL.
- 3. Touch the URL field, enter an address, and touch Done > Go.

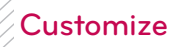

#### Freedom has three home screens that allow you to access important information at a glance.

#### Add a Widget

- 1. From the home screen, touch 🕨
- 2. Press and hold a widget and then drag it to the home screen.
- 3. Press C/I to return to the home screen

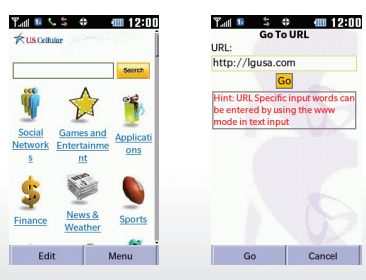

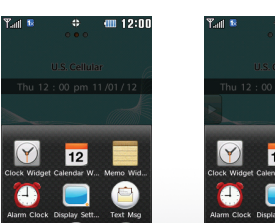

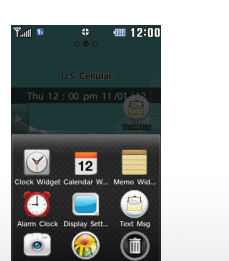

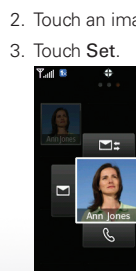

MBM63647601 (1.0) G

subject to change.

http://www.lg.com/us

All materials in this QSG including, without limitation

LG Electronics, Inc. Copyright © 2012 LG Electronics

the design, the text, and any marks are the property of

Inc. ALL RIGHTS RESERVED, LG and the LG logo are

registered trademarks of LG Electronics. Inc. Freedom

word mark and logos are registered trademarks owned

Electronics MobileComm, U.S.A., Inc. is under license

easvedge<sup>sM</sup> is a service mark of U.S. Cellular. Other

referenced herein are sold separately. All features

functionality, and other product specifications are

by Bluetooth SIG. Inc. and any use of such marks by LG

trademarks and trade names are those of their respective

LG

Life's Good

Printed in China

owners. Unless otherwise specified herein, all accessories

is a trademark of LG Electronics. Inc. The Bluetooth®

#### Customize (continued)

#### Add a Favorite Contact

- 1. From the home screen, swipe left to scroll right.
- 2. Touch Add > Contact.
- 3. Touch the names of contacts you wish to add, and then touch Done.
- 4. Touch a favorite contact to view calling and messaging options.

#### Change the Wallpaper

- 1. From the home screen, touch  $\blacksquare$  > Settings > Display Settings > Wallpaper
- 2. Touch an image to view it.

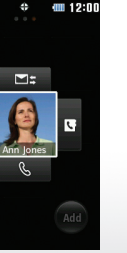

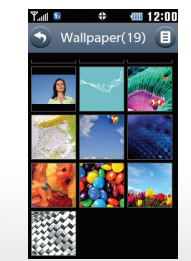

# Apps

Download applications and games from easyedge.

#### **Download Applications**

- 1. From the home screen, touch 🔣 > easyedge > easyedge Shop > Catalog.
- 2. Touch a category to view it.

Ղալ≋、Հ ≑ 🗰 12:

New Releases Monthly

Get Into Classic Arca.

Ringbacks & Rington

Sports, Weather & N.

Top Sellers

FREE Stuff

Games

- 3. Touch an app to view details.
- 4. Follow on-screen instructions to download the app.

Ƴ୷୲≌ 5 � 400 12:0

Top Sellers

Your Navigator

Sony Music Box

Do Not Disturb

nSpot Radio

Tetris

PAC-MAN by Named

ccuWeather.com P

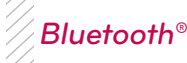

Connect to headsets, computers, and more via Bluetooth wireless technology.

#### Connect to a Device

- . Place the *Bluetooth* device you wish to pair with in pairing mode. From the home screen touch H > Settings > Bluetooth
- 2. Touch Turn On.
- 3. Touch Add > Start.
- 4. Touch the name of the device you wish to pair with
- 5. Touch Yes to connect to the device.

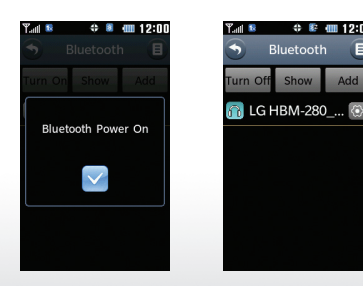

# **GPS** Navigation

With Your Navigator Deluxe, you can get detailed maps of any location.

- 1. From the home screen, touch 🞛 > easvedge > Your Navigator.
- 2. Read the EULA and touch Accept.
- 3. From the Your Navigator Deluxe home screen, you can select:
- Navigation for turn-by-turn direction to an address, airport, a contact's address, and more
- Messages for sending a place message and viewing messages you've received
- Local Search to search for nearby businesses, the cheapest gas prices. and more
- Maps & Traffic to see where you currently are located on a map and what traffic is in the area
- Movies & Events to find nearby movie theaters and events near your location
- My Places to view recent searches and vour favorite spots